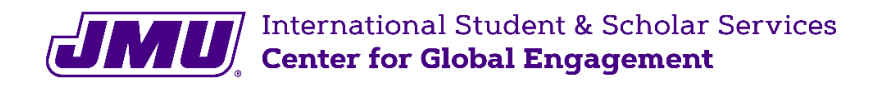

## **SEVIS Registration Report**

FOR NEW INTERNATIONAL STUDENTS

1. Take clear cell phone **pictures** of your

(1) passport

(2) F-1 visa

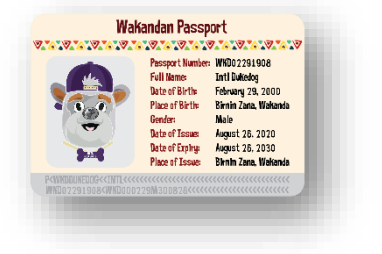

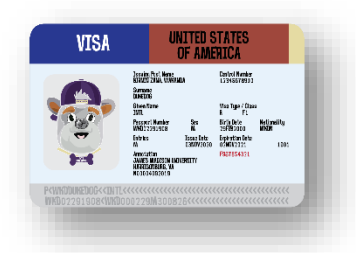

(3) most recent entry stamp or I-94

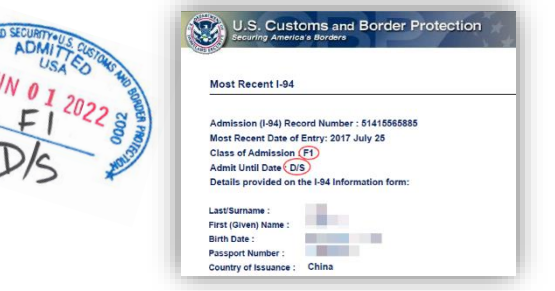

If you're going to complete SEVIS Registration on your computer, email yourself the photos you just took!

See next page for instructions on how to get your I-94.

- 2. Start here: jmu-isss.terradotta.com
- Log-in with your JMU credentials and go through the DUO authentication
  You will receive a push notification to your phone
- 4. Once logged in, click on the **3** Control Center tab (on the right side)
- 5. In the section *What can we help you with?*, find and click on **SEVIS Registration Report** in the list of icons *look for the star icon at the bottom!*
- 6. Read the instructions
- 7. Complete the Questionnaires
  - What term is this for? Select "Spring"
  - What year is this for? Select "2023"
  - When did you enter the US? Check your entry stamp!
  - What is your passport expiration date? Check your passport!
- 8. Check the box to digitally sign the Information Verification 🔽
- 9. Upload the pictures of your passport, F-1 visa, and most recent entry stamp or I-94
- 10. Click 🗸 Submit

You're done! ISSS will email you if there are any problems with your SEVIS Registration.

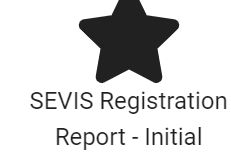

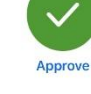

If you don't have a US Entry Stamp in your passport, you will need to get your I-94 Record and upload it into your SEVIS Registration Report.

- 1. Start here: <u>https://i94.cbp.dhs.gov</u>
- 2. Click GET MOST RECENT I-94 then click

lick I ACKNOWLEDGE AND AGREE

3. Type in your information as found on your passport and click Next

|                                            | Enter Your Trave                                                      | ler Info                                                                |                      |
|--------------------------------------------|-----------------------------------------------------------------------|-------------------------------------------------------------------------|----------------------|
| Note: The info returned may no<br>Immigrat | ot reflect applications submitted<br>tion Services or Immigration and | l to or benefits received by U.S. Citizenship<br>d Customs Enforcement. | and                  |
| 0                                          | 0                                                                     |                                                                         |                      |
|                                            | <b>&amp;</b>                                                          |                                                                         |                      |
| * First (Given) Name :                     | * Last (                                                              | Family) Name/Surname :                                                  |                      |
|                                            |                                                                       |                                                                         | ?                    |
| * Piveh Data -                             |                                                                       |                                                                         |                      |
|                                            |                                                                       | ✓                                                                       | ?                    |
| Day                                        | Month                                                                 | Year                                                                    |                      |
|                                            | ~                                                                     |                                                                         |                      |
|                                            | •                                                                     |                                                                         |                      |
| * Passport Number :                        |                                                                       |                                                                         | _                    |
|                                            |                                                                       |                                                                         | (?)                  |
| * Passport Country of Issuance :           |                                                                       |                                                                         |                      |
| Select                                     |                                                                       | *                                                                       | ?                    |
| Cancel                                     |                                                                       |                                                                         |                      |
| cancer                                     |                                                                       | Proceed to your mos                                                     | t recent L9A         |
|                                            |                                                                       | Proceed to your mos                                                     | C T C C C T C T - 74 |

4. Take a **screenshot** of your I-94 Record.

It should look like this:

| Most Recent I-94      |                            |  |
|-----------------------|----------------------------|--|
| Admission (I-94) Rec  | cord Number : 51415565885  |  |
| Most Recent Date of   | Entry: 2017 July 25        |  |
| Class of Admission    | <b>F1</b>                  |  |
| Admit Until Date D/   | s                          |  |
| Details provided on t | the I-94 Information form: |  |
| Last/Surname :        |                            |  |
|                       |                            |  |